## How Do I Make an Appointment with a Tutor for a Virtual Tutoring Session?

Step 1: Open your Navigate App on your smartphone or go to: <u>http://washburn.navigate.eab.com</u>

(Make sure you sign in with your Washburn email & password)

Select the "Schedule an Appointment" Option

| Upcoming        | Past                     |                  |
|-----------------|--------------------------|------------------|
| Writi<br>Thu, N | ng<br>far 19 at 10.00 am | )<br>View Detail |
|                 |                          |                  |

Step 2: Select "Mabee Library: Center for Student Success"

| Answer Next Question                                 | >      |
|------------------------------------------------------|--------|
|                                                      |        |
| O School of Applied Studies                          | •      |
| O Study Hall                                         |        |
| O College of Arts & Sciences                         |        |
| O Peer Educators                                     |        |
| Mabee Library: Center for Student Success            | -      |
| What type of appointment would you like to schedule? |        |
| K Back to Reason                                     |        |
| Appointment Scheduling                               | × Exit |
| Coback                                               |        |

Step 3: Select the "Virtual Tutoring" Category

Step 4: Select the subject you want help with

Step 5: Check the Information and Select "Continue to Next Step"

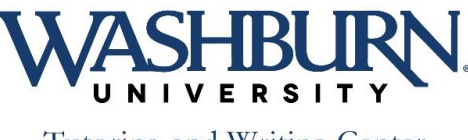

Tutoring and Writing Center

| Appointment Scheduling               | × Exit |
|--------------------------------------|--------|
| Kack to Location and Staff           |        |
| Pick a Location for your Appointment |        |
| Virtual Tutoring                     |        |
|                                      |        |
|                                      |        |
|                                      |        |
|                                      |        |
|                                      |        |
| Answer Next Question                 | >      |

Step 7: You can choose a specific tutor, or you can select them all to give you more time options.

Step 8: You can now see the days and times when the tutor/s are available. Choose one that fits into your schedule. Additionally, you can "Request another time" if necessary.

| Appoin    | tment S    | Schedulir      | ng          |                |           | × Exit      |
|-----------|------------|----------------|-------------|----------------|-----------|-------------|
| Ø Rea     | ason g     | Location & Sta | f 🗰 A       | vailable Times | ~         | Confirm     |
| Availabl  | e Times    |                |             |                |           |             |
| Selected  | day and ti | me Mar 20 @    | 10:00 AN    | <u>/</u>       |           |             |
|           |            |                |             |                |           | Next Week > |
| SUN       | MON        | TUE            | WED         | THU            | FRI       | SAT         |
| 15<br>Mar | 16<br>Mar  | 17<br>Mar      | 18<br>Mar   | 19<br>Mar      | 20<br>Mar | 21<br>Mar   |
|           |            |                | 6           | (1)            | (2)       |             |
|           |            | Before no      | on Afte     | r noon         |           |             |
|           |            | 10:00 A        | M 10:3      | MA 0           |           |             |
|           |            |                |             |                |           |             |
| Other Op  | tions      |                |             |                |           |             |
|           |            | Reques         | t another i | time           |           |             |
|           |            |                |             |                |           |             |
|           |            | 0              |             |                |           |             |
|           |            | Continu        | le to Next  | step           |           | >           |

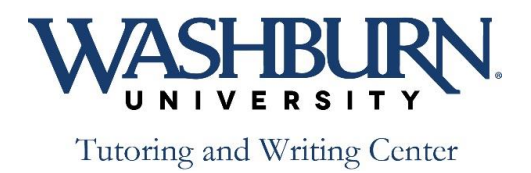

Step 9: You will now get a confirmation screen with all of your information.

| 𝒫 Reason                                                                                                    | 오 Location & Staff                                        | 🖼 Available Times           | ✓ Confirm     |
|----------------------------------------------------------------------------------------------------|-----------------------------------------------------------|-----------------------------|---------------|
| Confirm                                                                                                    |                                                           |                             |               |
|                                                                                                    | Wrii<br>One Time A                                        | ting<br>ppointment          |               |
| Fri, Mar 20                                                                                                    | (<br>10:00 - 1                                            | )<br>10:30 am               | Angela Beatie |
|                                                                                                    |                                                           |                             |               |
| Additional Details:<br>.cok for an email from me v<br>vAngela<br>Anything specific you war                                                                                                    | Virtua<br>vith a link to your Zoom Tuto<br>nt to discuss? | l Tutoring                  |               |
| Additional Details:<br>Look for an email from me v<br>~Angela<br>Anything specific you war<br><i>Comments for your</i>                                                                                         | Virtua<br>with a link to your Zoom Tuto<br>nt to discuss? | l Tutoring<br>ring session. |               |
| Additional Details:<br>Look for an email from me v<br>~Angela<br>Anything specific you war<br><i>Comments for your</i>                                                                                         | Virtua<br>with a link to your Zoom Tuto<br>nt to discuss? | l Tutoring                  |               |
| Additional Details:<br>Look for an email from me v<br>vAngela<br>Anything specific you war<br><i>Comments for your</i>                                                                                         | Virtua<br>with a link to your Zoom Tuto<br>nt to discuss? | l Tutoring                  | /             |
| Additional Details:<br>Look for an email from me v<br>«Angela<br>Anything specific you war<br>Comments for your<br>Appointment Reminder<br>Send email to christina.f                                           | Virtua<br>with a link to your Zoom Tuto<br>nt to discuss? | l Tutoring                  | 1             |
| Additional Details:<br>Look for an email from me v<br>vAngela<br>Anything specific you war<br>Comments for your<br>Appointment Reminder<br>Send email to christina.f                                           | Virtua<br>with a link to your Zoom Tuto<br>nt to discuss? | l Tutoring                  |               |
| Additional Details:<br>Look for an email from me v<br>vAngela<br>Anything specific you war<br>Comments for your<br>Appointment Reminder<br>Send email to christina.f<br>Send text message<br>Add Phone number: | Virtua<br>with a link to your Zoom Tuto<br>nt to discuss? | l Tutoring                  |               |

Make sure it is correct and then select "Confirm Appointment"

That's it! You are now scheduled to meet with a tutor virtually. Look for an email with a link to the Virtual Tutoring Session through Zoom.

If you have any questions, please reach out to Angela Beatie, Director of Tutoring at <u>tutoring@washburn.edu</u>

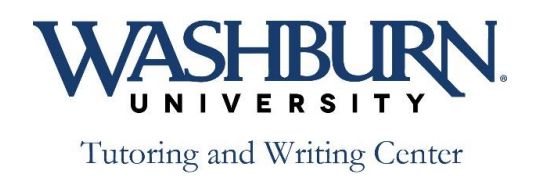